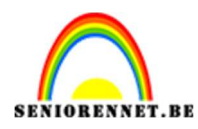

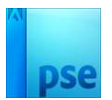

# Letter Design

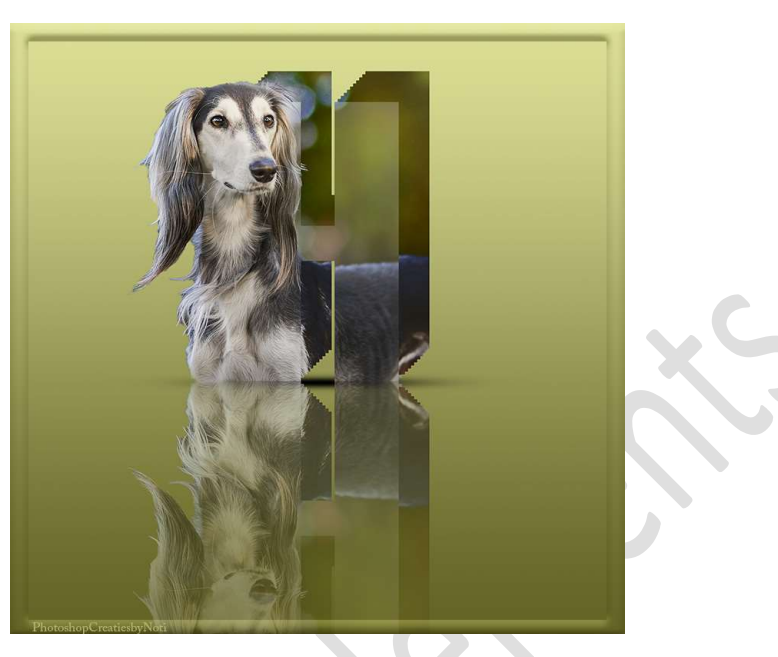

**Materiaal:** Lettertype "Champion" – afbeelding naar keuze.

- 1. Lettertype plaatsen in uw PSE.
- 2. Open een nieuw document van 2000 x 2000 px 300ppi witte achtergrond.
- Zet het Voorgrondkleur op 8E8E8E.
   Activeer het lettertype en kies het net geladen lettertype.
   Typ een letter naar keuze en zet deze in midden van uw document, vergroot deze.

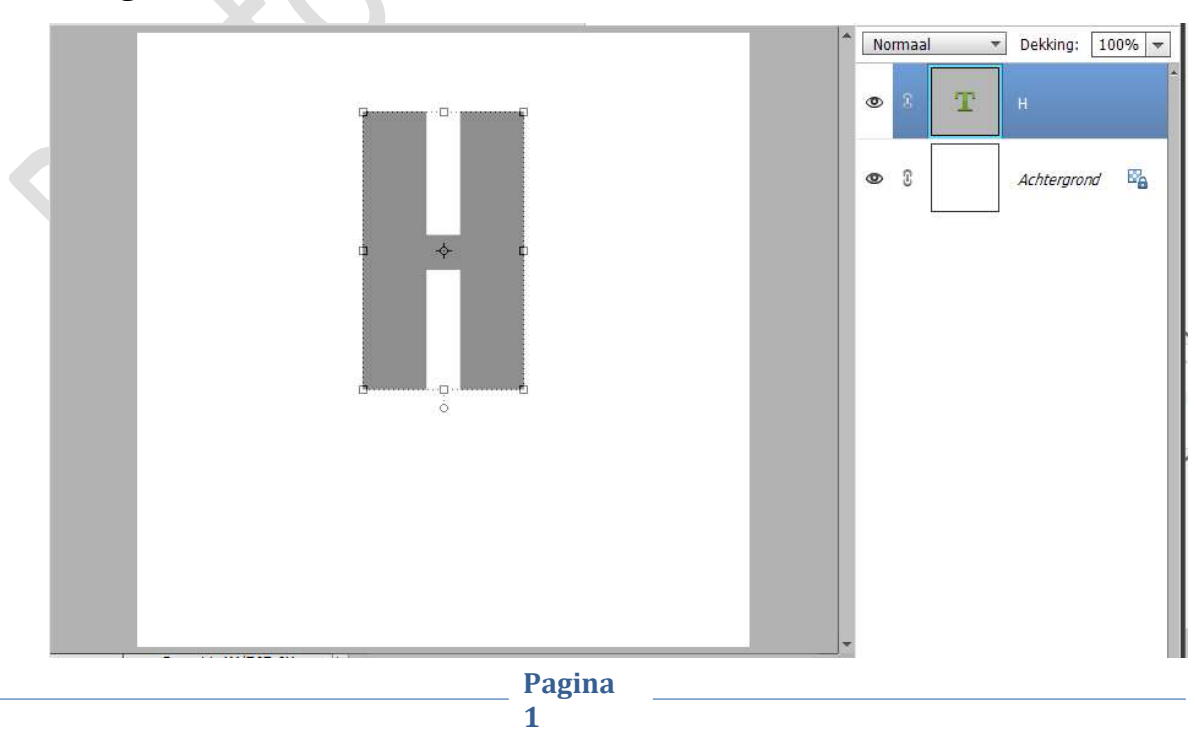

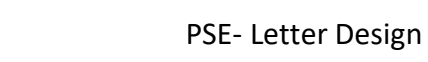

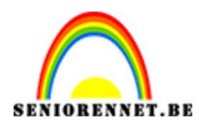

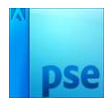

4. Dupliceer deze letter (CTRL+J) en wijzig het kleur naar #363636.

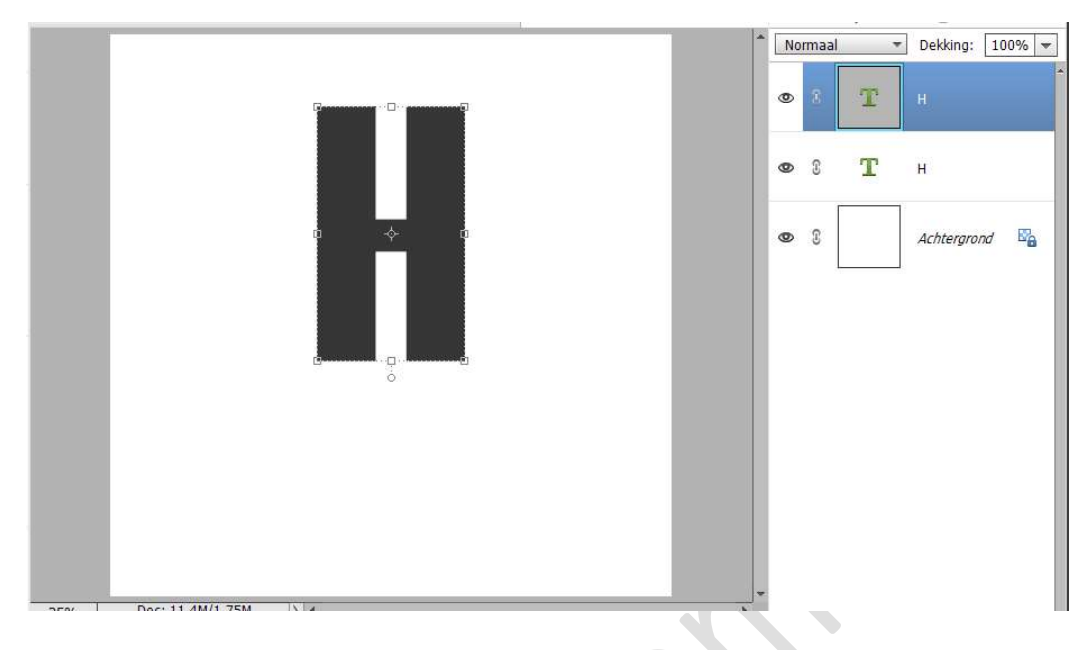

5. Activeer de onderste tekstlaag en noem deze 3D-effect. Dupliceer deze laag.

Druk Shift-toets in en met uw pijltjestoets, één klik naar boven en één klik naar rechts.

Herhaal dit **10 maal**.

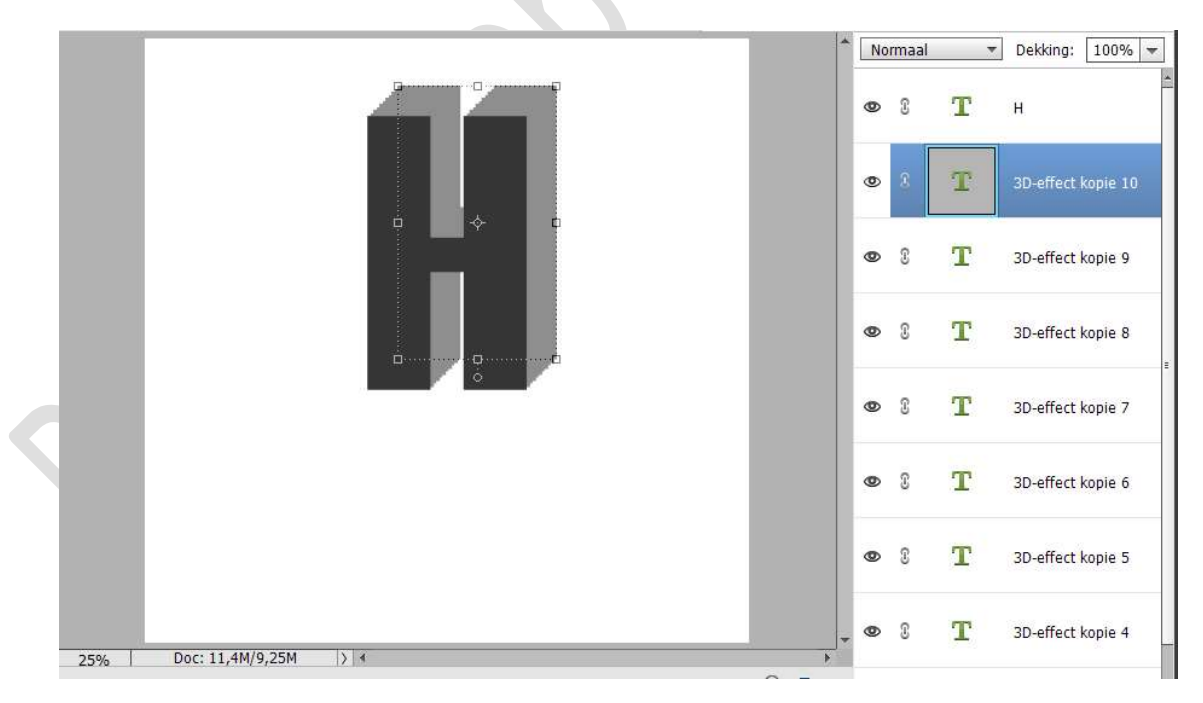

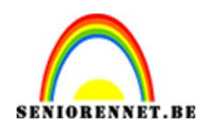

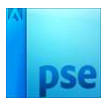

6. Selecteer de 11 lagen 3-D effect en verenig tot één laag.

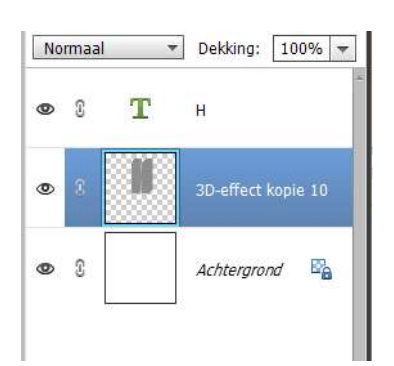

7. Plaats bovenaan in uw lagenpalet uw afbeelding. Verminder de laagdekking.

Pas de grootte aan, eventueel wat roteren.

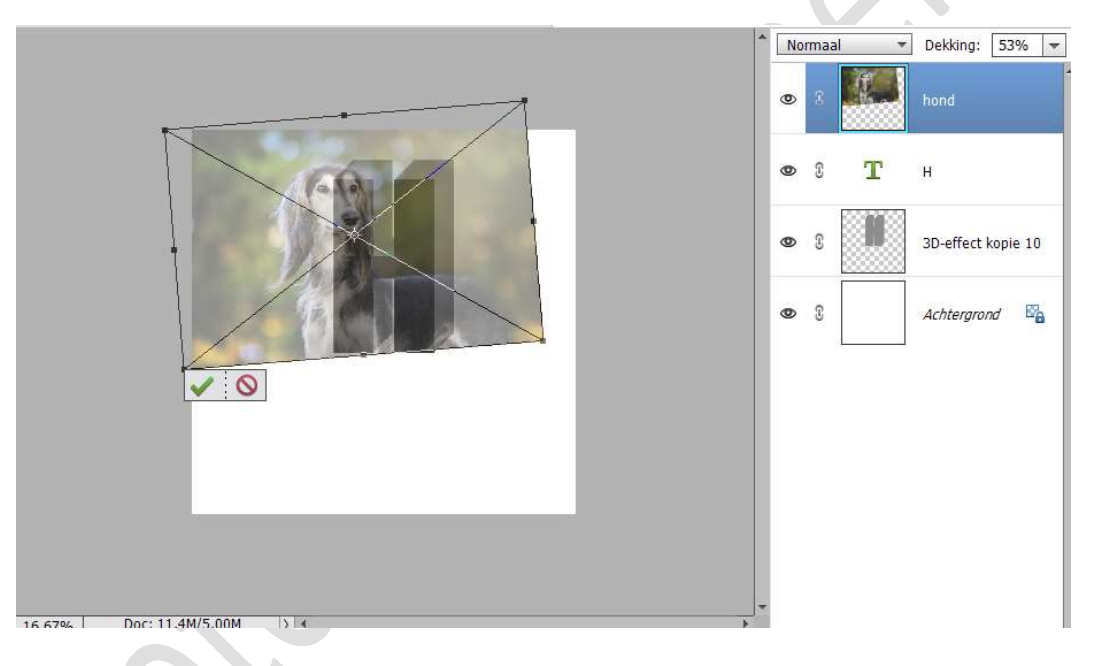

#### Zet de **laagdekking** terug op **100% Bevestig** met **groene vinkje** Geef een **Uitknipmasker** op de **onderliggende laag**.

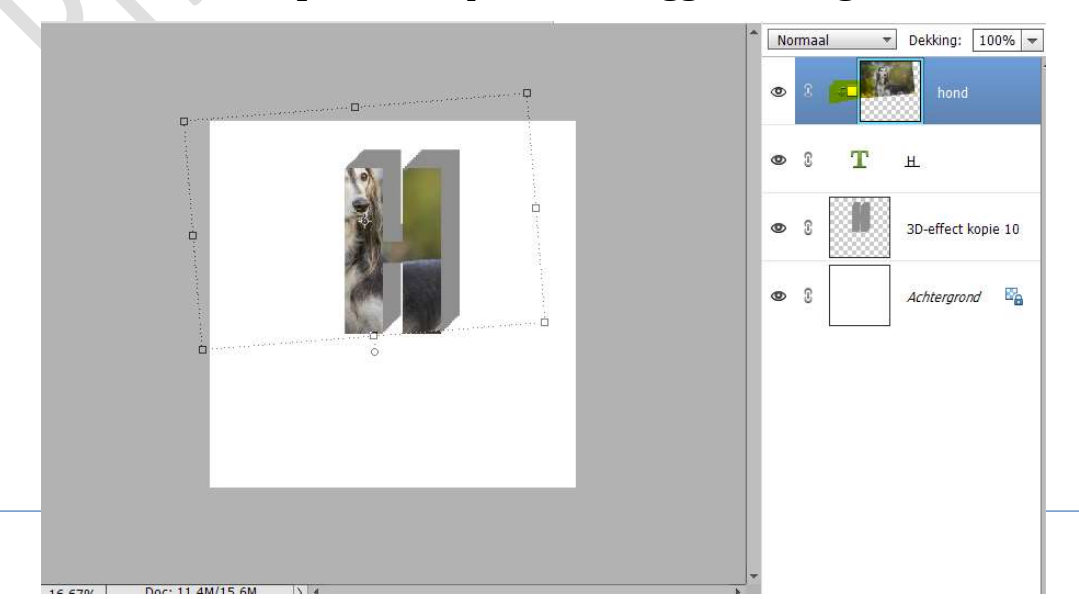

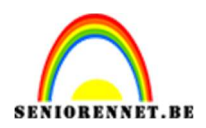

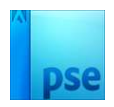

### 8. Dupliceer de afbeelding. Plaats deze boven de laag 3D-effect met Uitknipmasker.

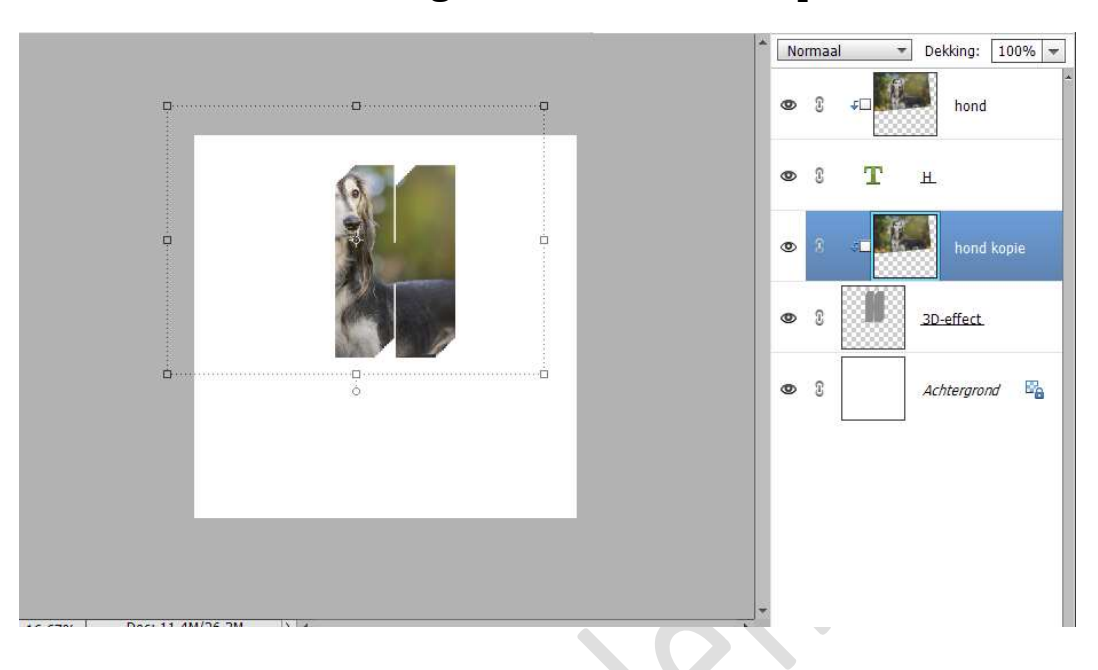

9. Op de laag hond kopie gaat u naar Verbeteren → Belichtingen aanpassen → Schaduwen/Hooglichten → Zet de Schaduwen lichter maken op 0% → Hooglichten donkerder maken op 94% → Contrast middentonen op 87% → OK.

Probeer gerust met andere waarden, afhankelijk van de afbeelding.

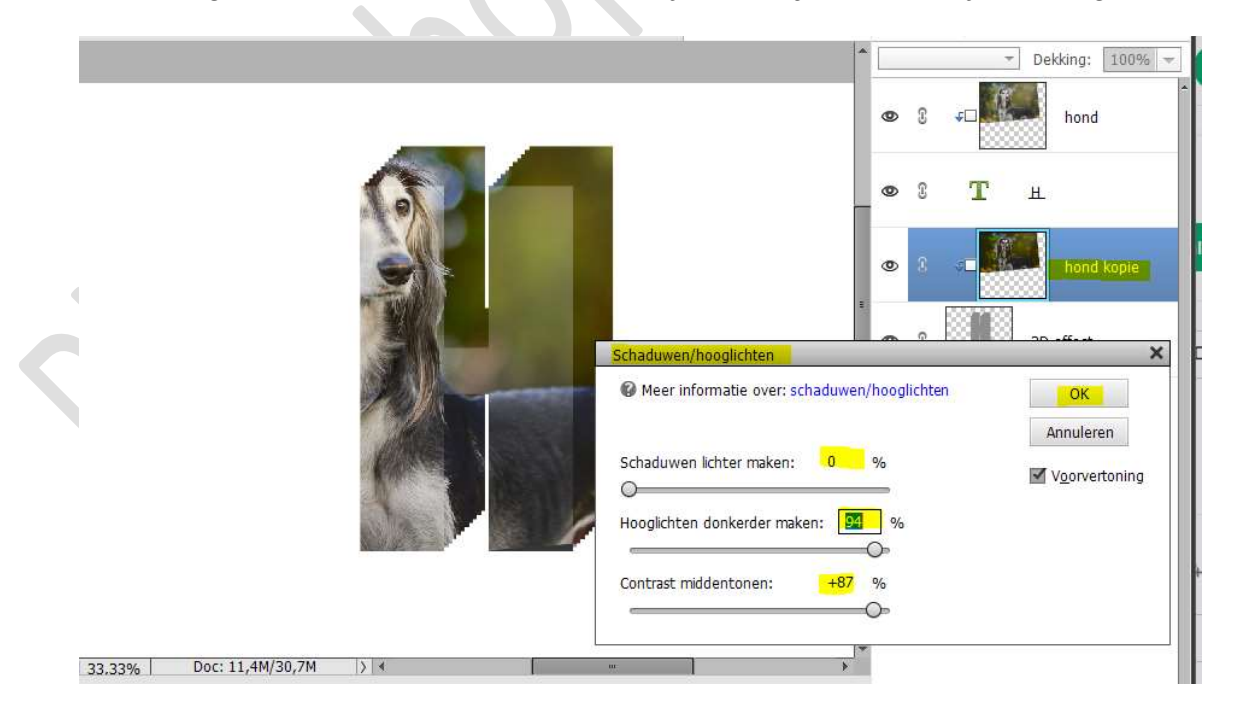

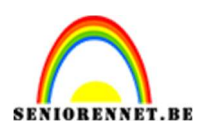

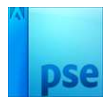

### 10. Dupliceer de afbeelding van de hond (afbeelding). Maak een selectie van de hond en hang een laagmasker aan.

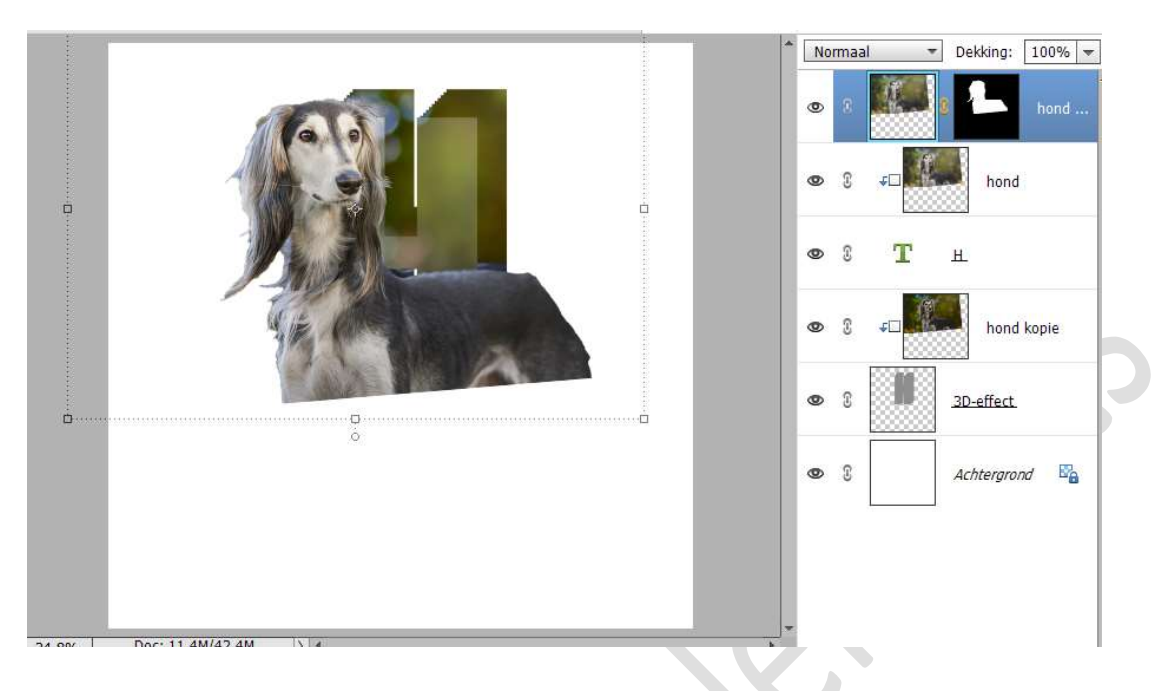

11. Doe CTRL+klik op uw letter.
Selectie omkeren.
Activeer het laagmasker van de hond (afbeelding).

Neem een hard zwart penseel en alles wat buiten de selectie valt aan de rechterzijde en onderaan met het penseel overgaan.

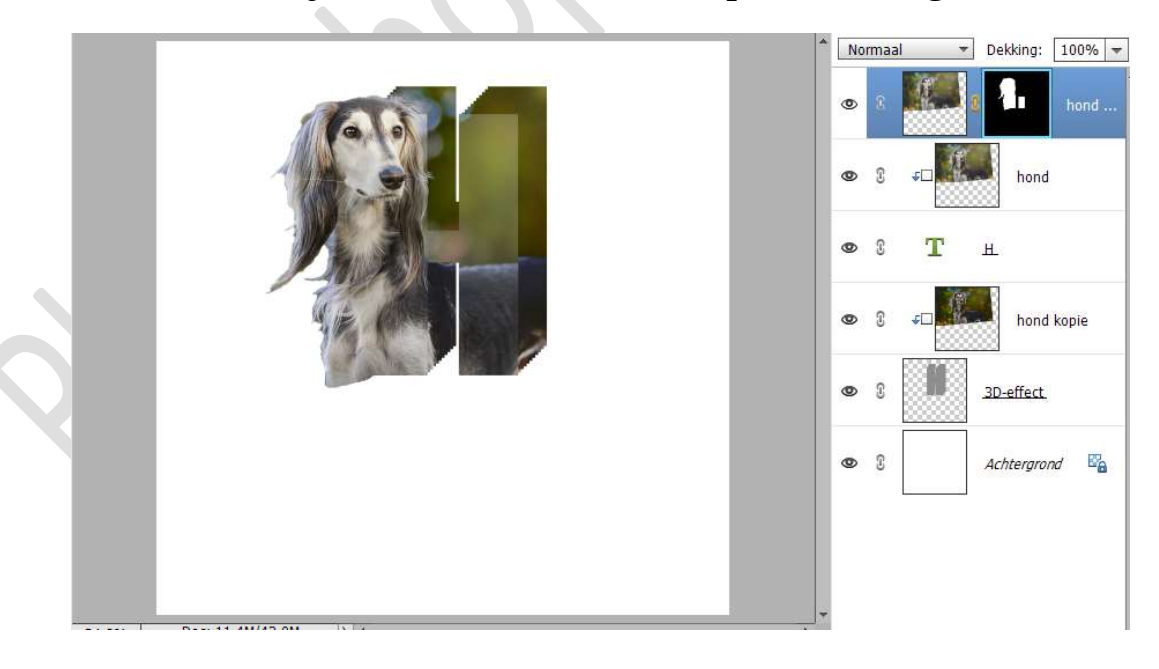

12. Plaats **boven de laag Achtergrond** een **nieuwe laag** en noem deze **schaduw**.

Neem een zacht zwart penseel van 900 px en plaats een stip.

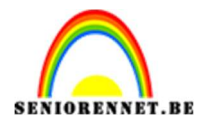

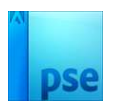

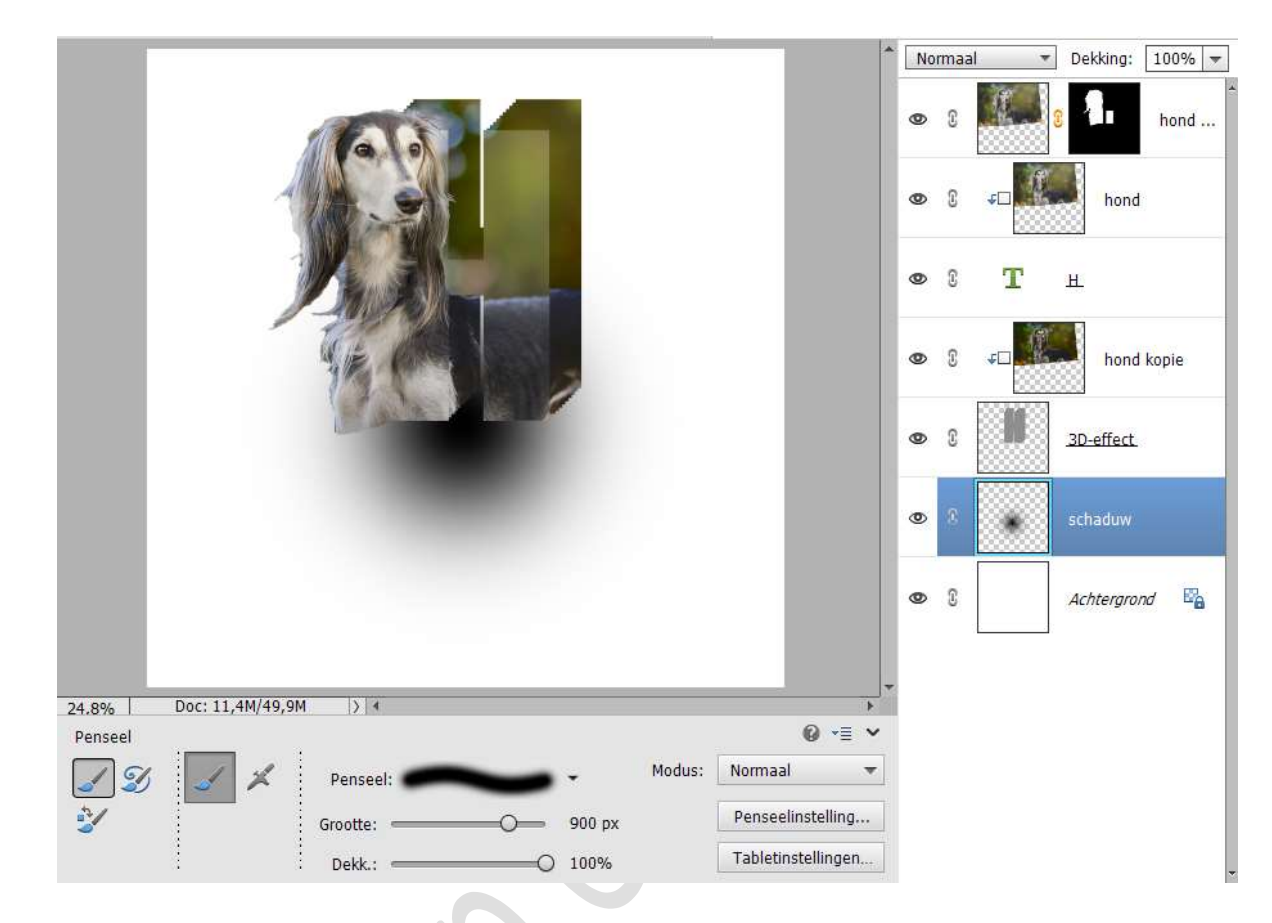

Doe CTRL+T en versmal in de hoogte.

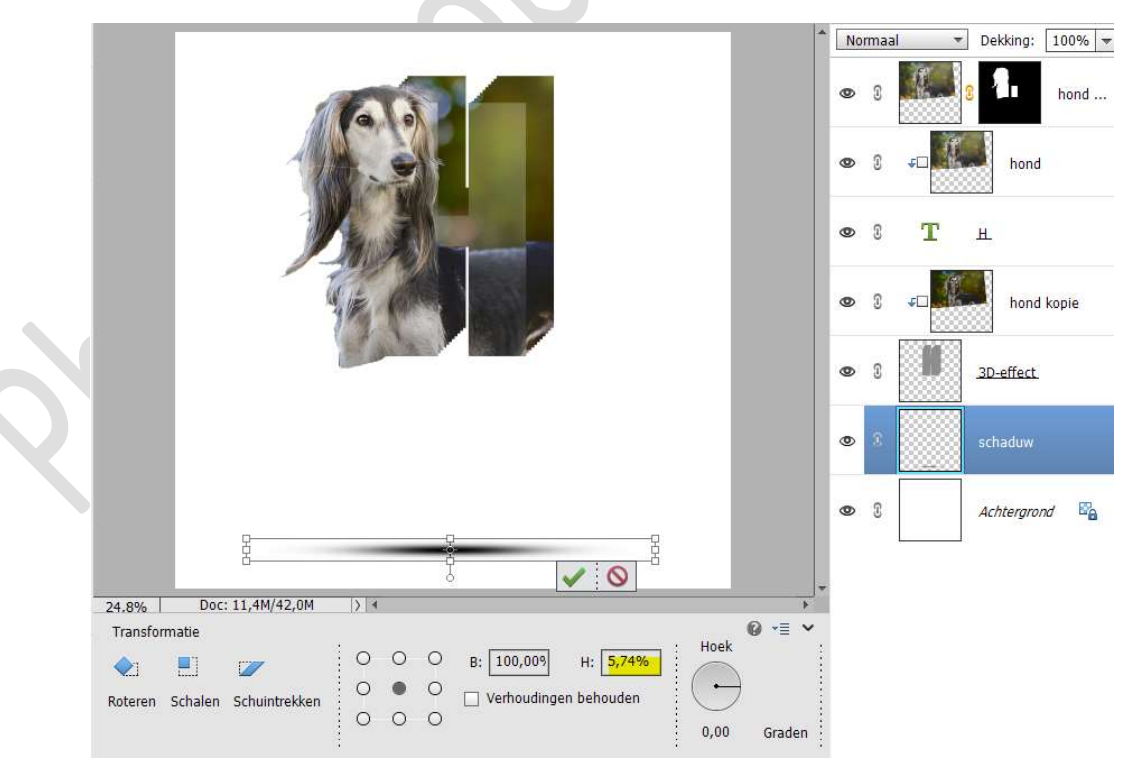

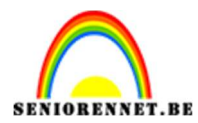

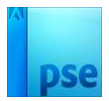

## Plaats deze tegen de letter.

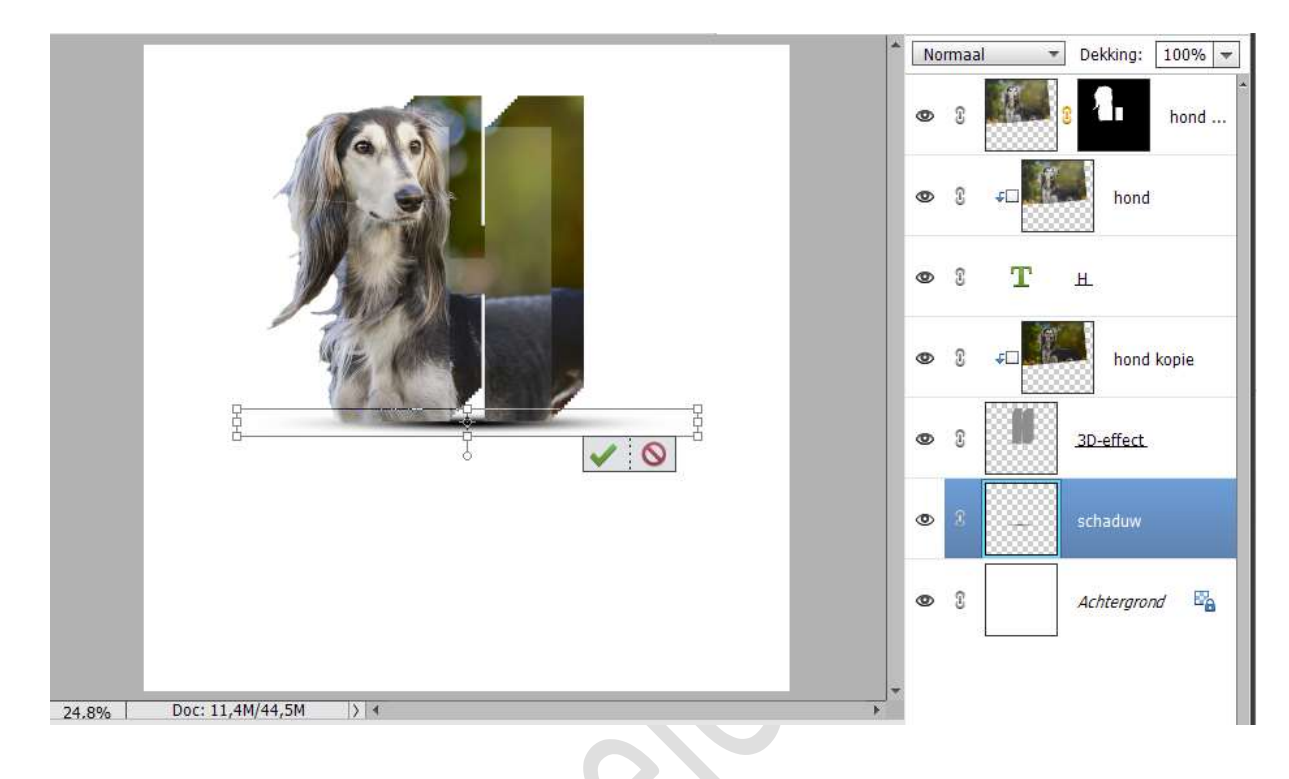

 13. Selecteer de lagen vanaf 3D-effect tot bovenaan uw afbeelding. Dupliceer deze lagen.
 Verenig deze gedupliceerde lagen tot één laag, noem deze schaduw 2.

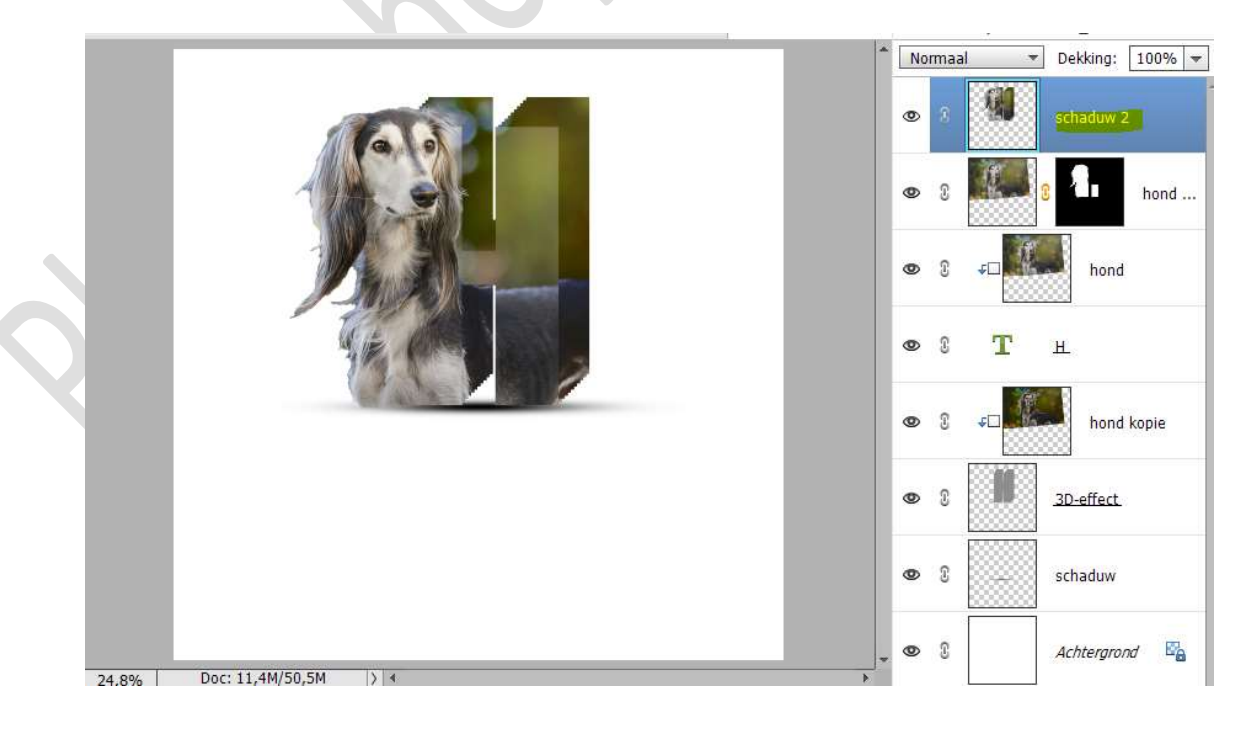

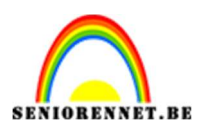

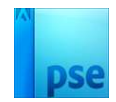

### 14. Doe **CTRL+T → Laag Verticaal draaien**. Plaats de **onderkant** tegen de **onderkant van de andere kant**.

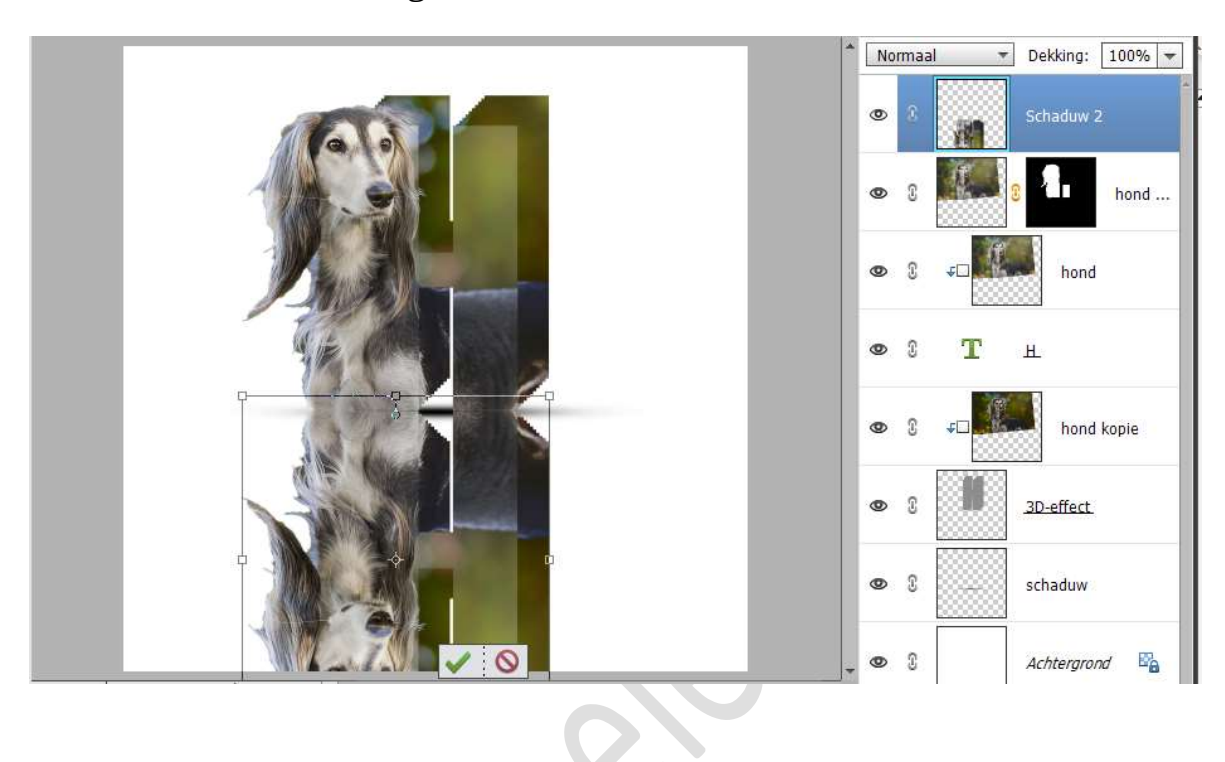

 Hang een laagmasker aan deze laag. Trek een Lineair Verloop van Zwart naar wit, van onder naar boven.

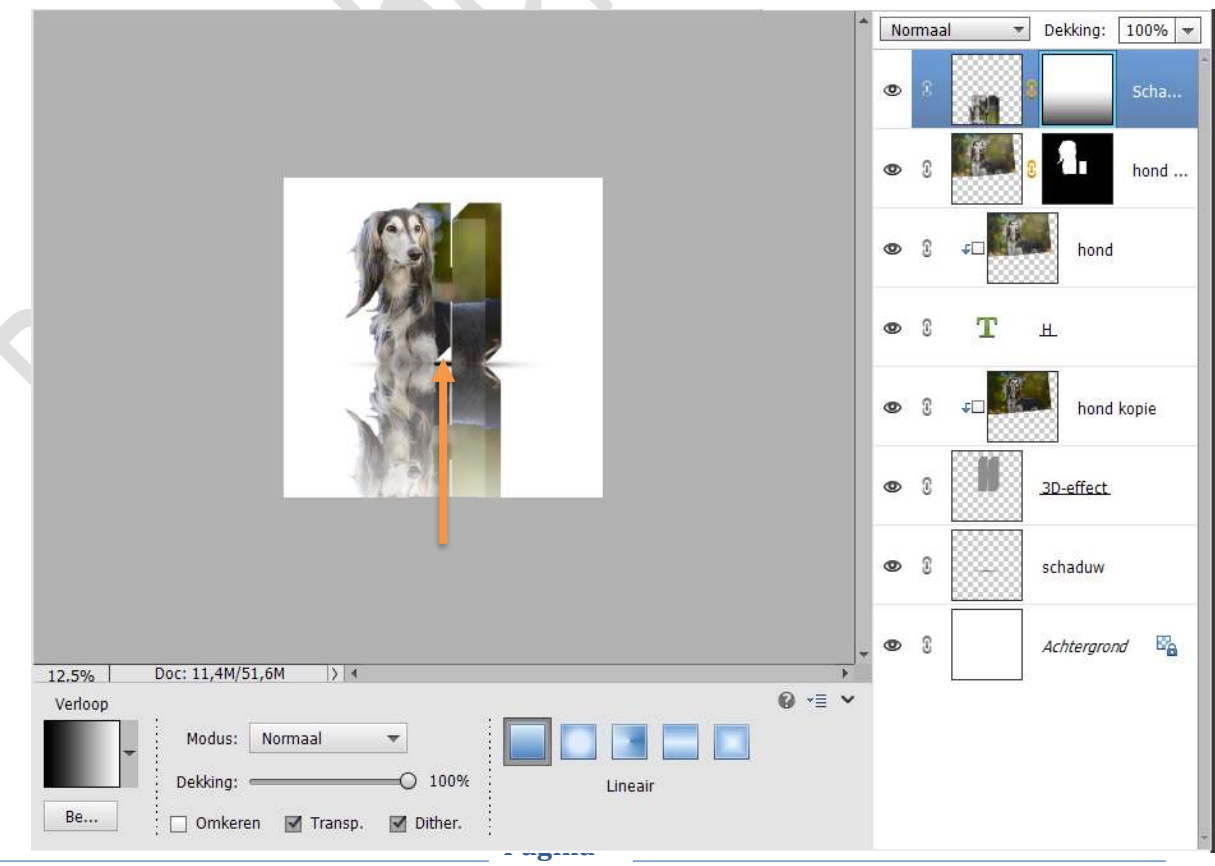

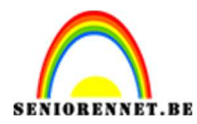

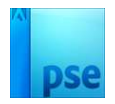

Zet de **laagdekking** van deze laag op **75%**.

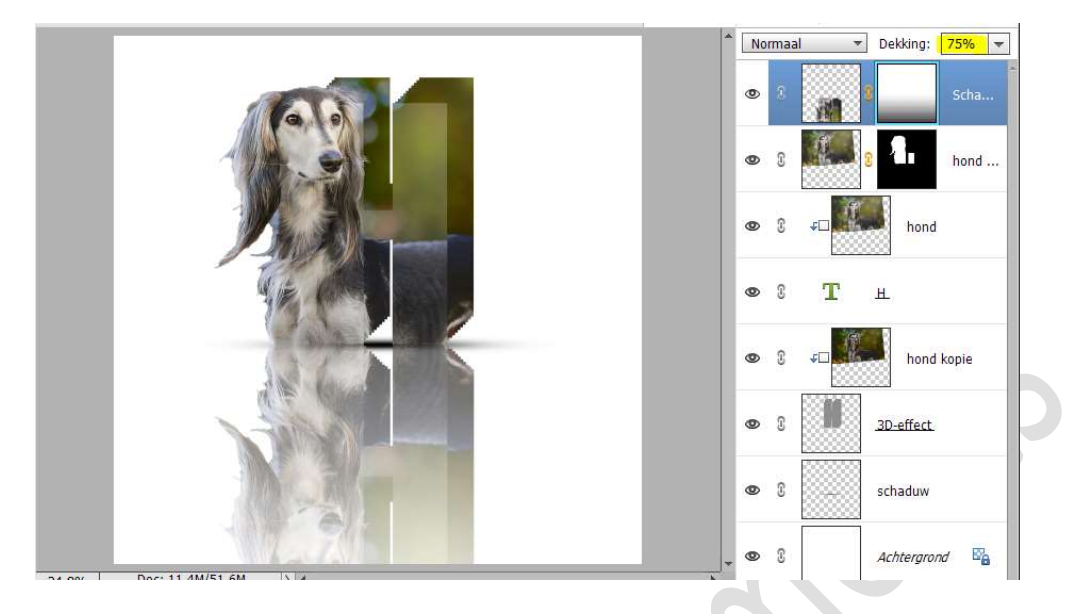

16. Plaats boven de laag van de Achtergrond een nieuwe laag en noem deze Verloop.

Activeer het Verloopgereedschap  $\rightarrow$  Neem een donker kleur als Voorgrondkleur en in dezelfde tinten een lichter kleur als Achtergrondkleur.

Trek een Lineair Verloop van onder naar boven.

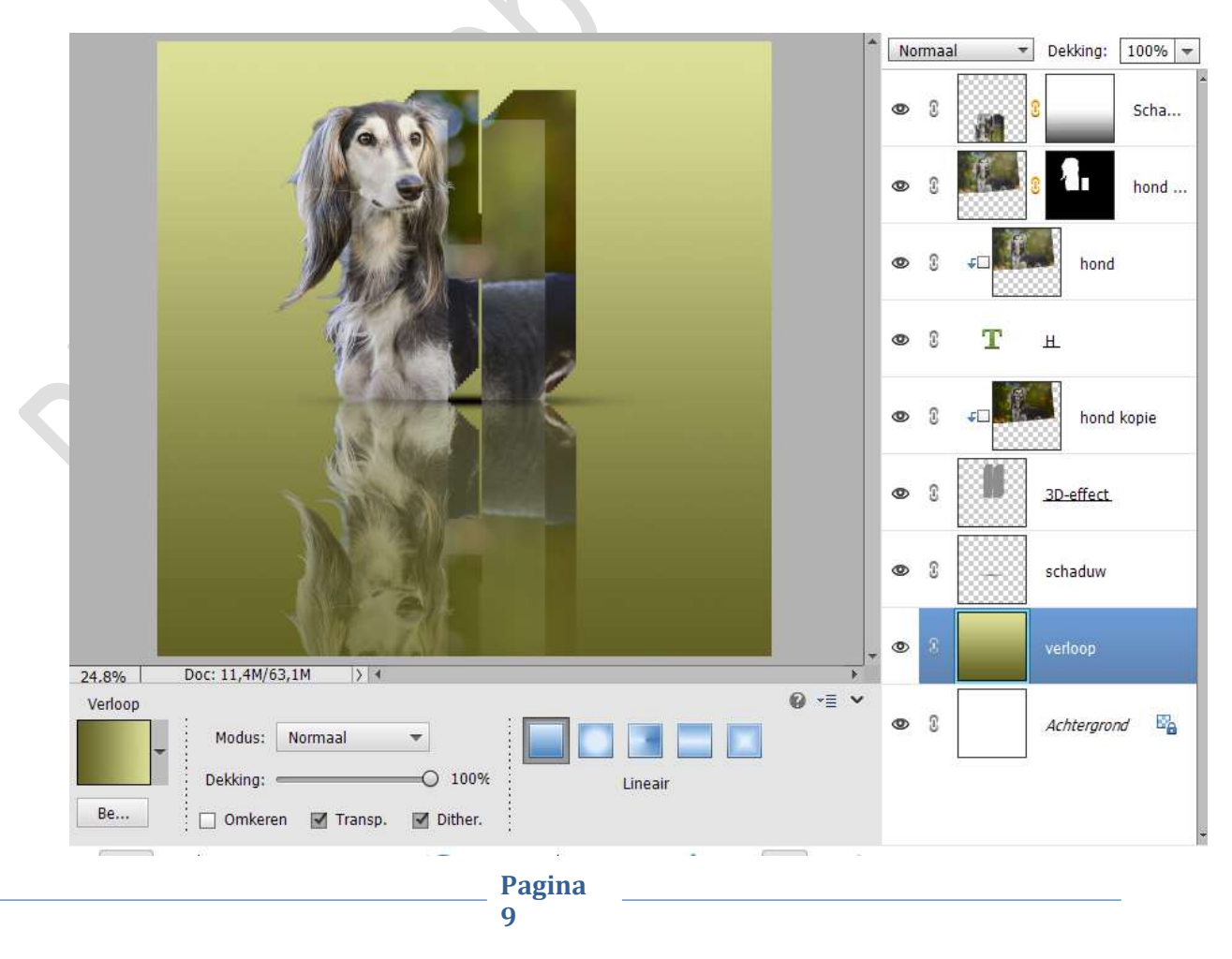

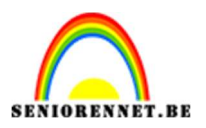

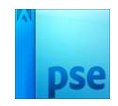

17. Ziezo, onze letter design is klaar. Werk af naar keuze en vergeet uw naam niet. Maak een samengevoegde laag en sla op als PSD: max. 800 px. Sla op als JPG: max. 150 kb

Veel plezier ermee NOTI

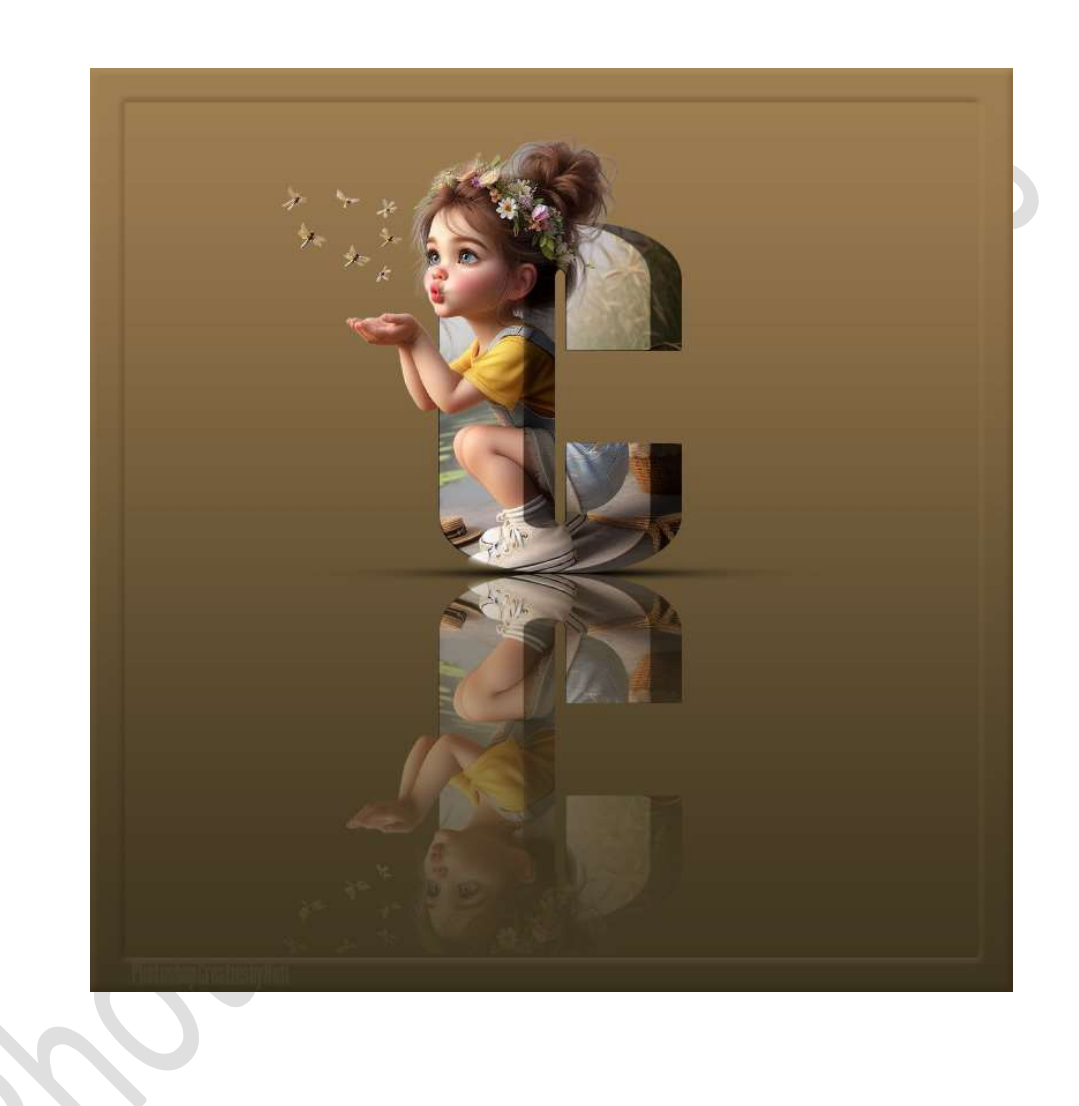